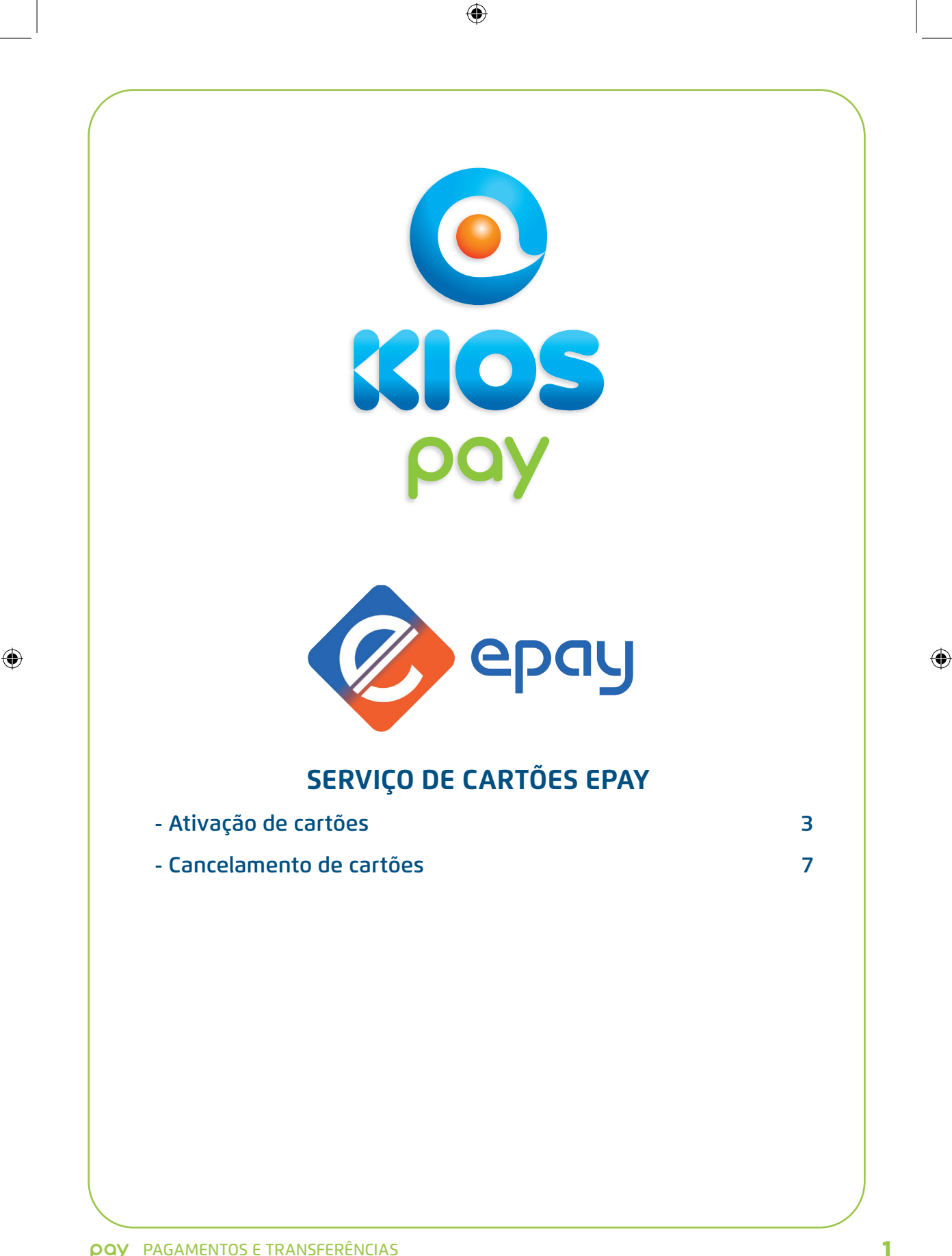

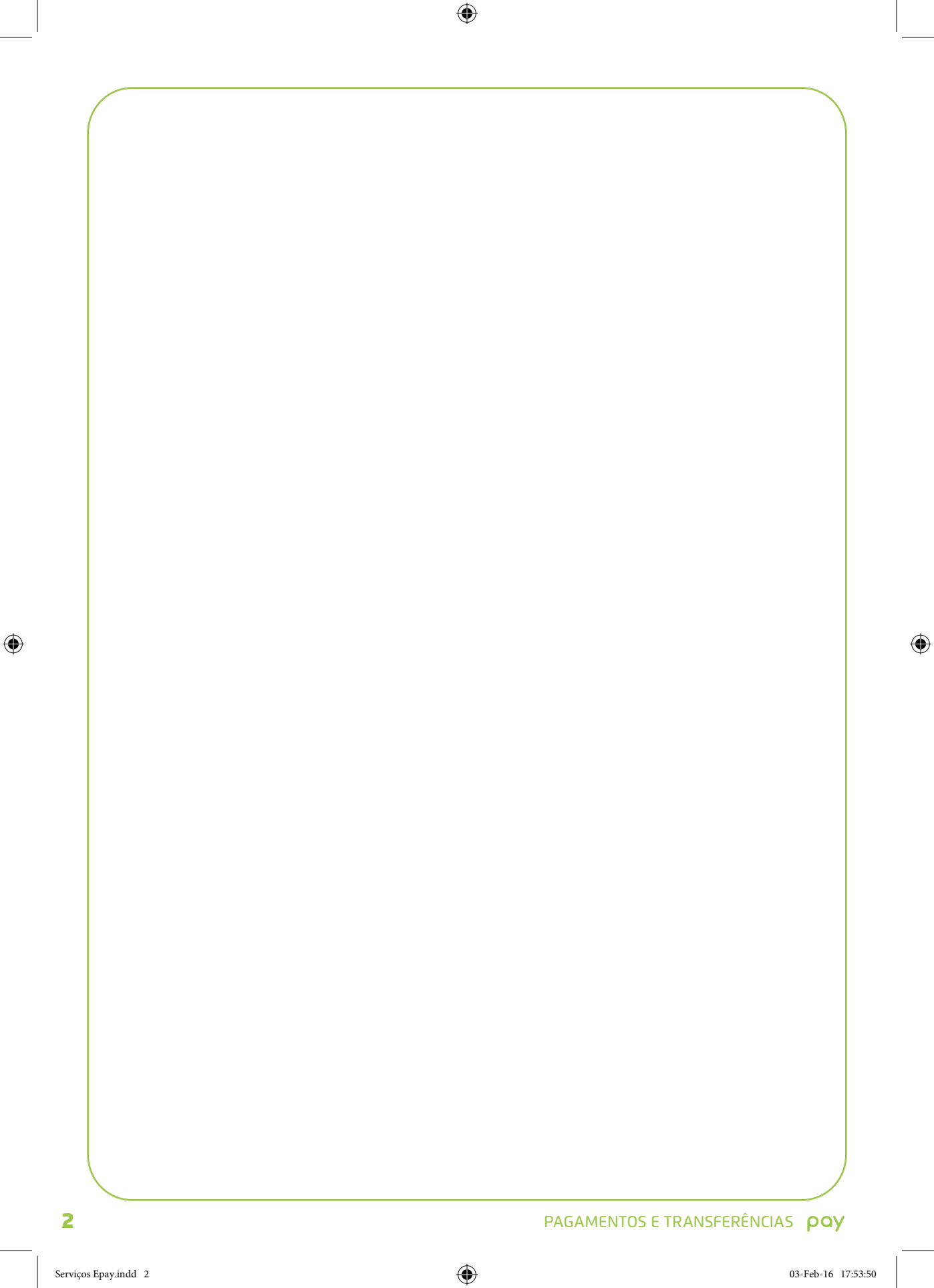

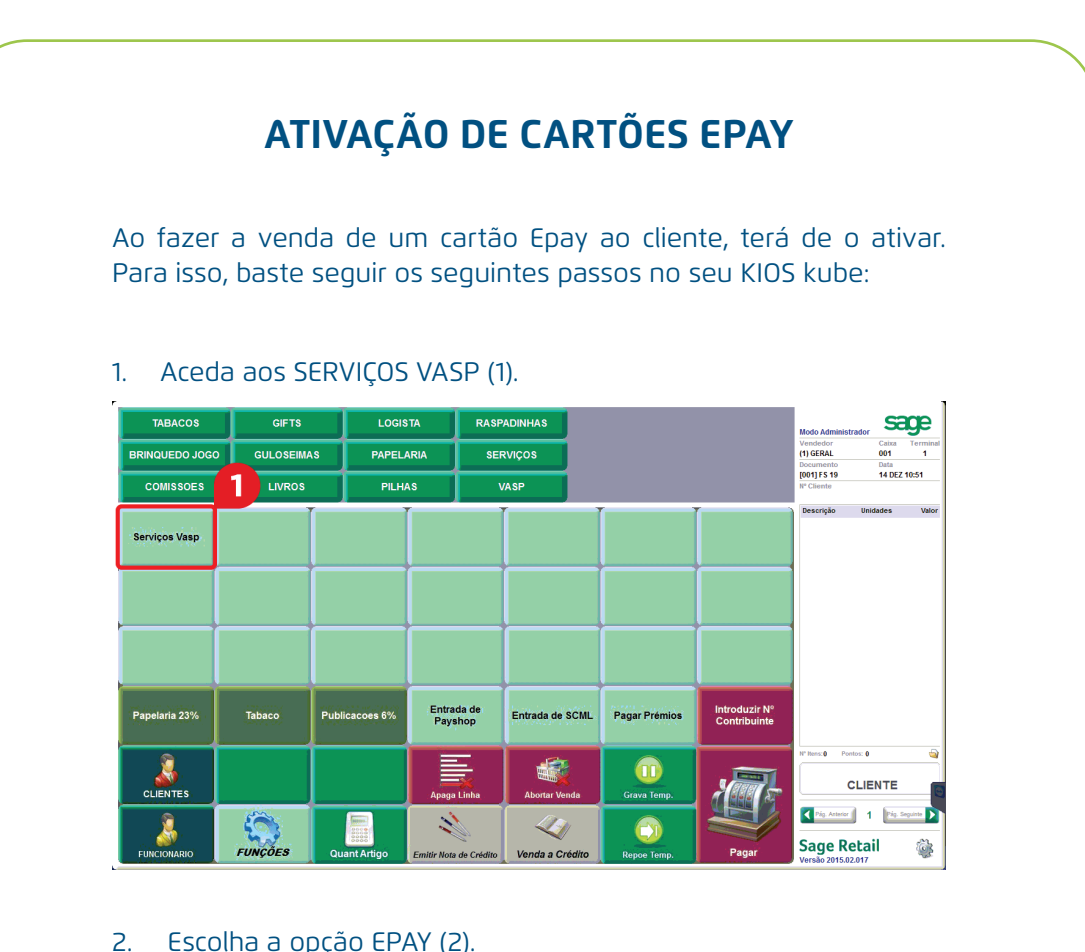

#### Escolha a opção EPAY (2).

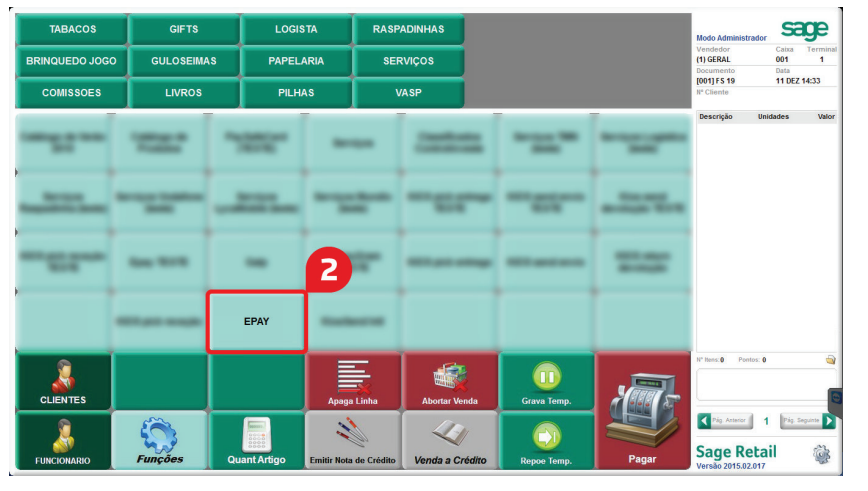

۲

۲

## 3. Pressione o botão EPAY ATIVAÇÕES (3).

| r, |                                  |            |           |             |
|----|----------------------------------|------------|-----------|-------------|
|    | TABACOS                          | GIFTS      | LOGISTA   | RASPADINHAS |
|    | BRINQUEDO JOGO                   | GULOSEIMAS | PAPELARIA | SERVIÇOS    |
|    | COMISS(                          | LIVROS     | PILHAS    | VASP        |
|    | EPAY EPAY<br>Ativações cancelame | NTOS       |           |             |

۲

4. Leia o código de barras EAN (4), localizado no canto superior direito dos cartões.

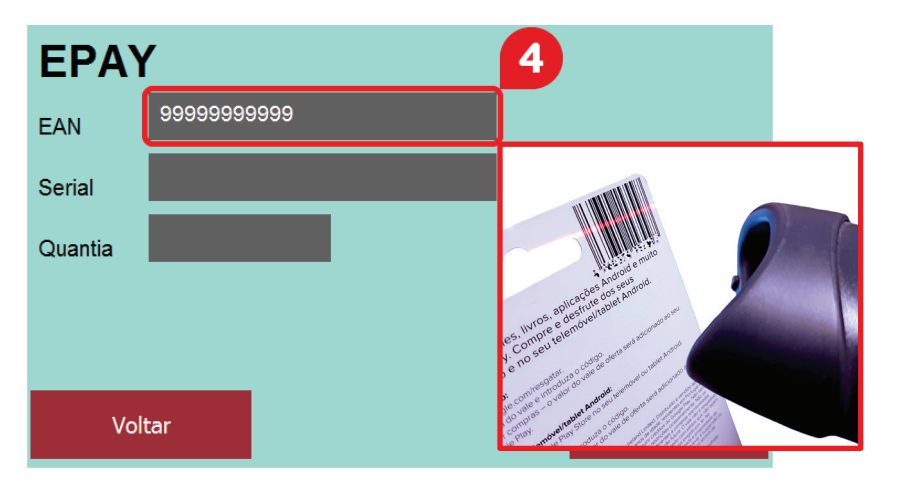

۲

۲

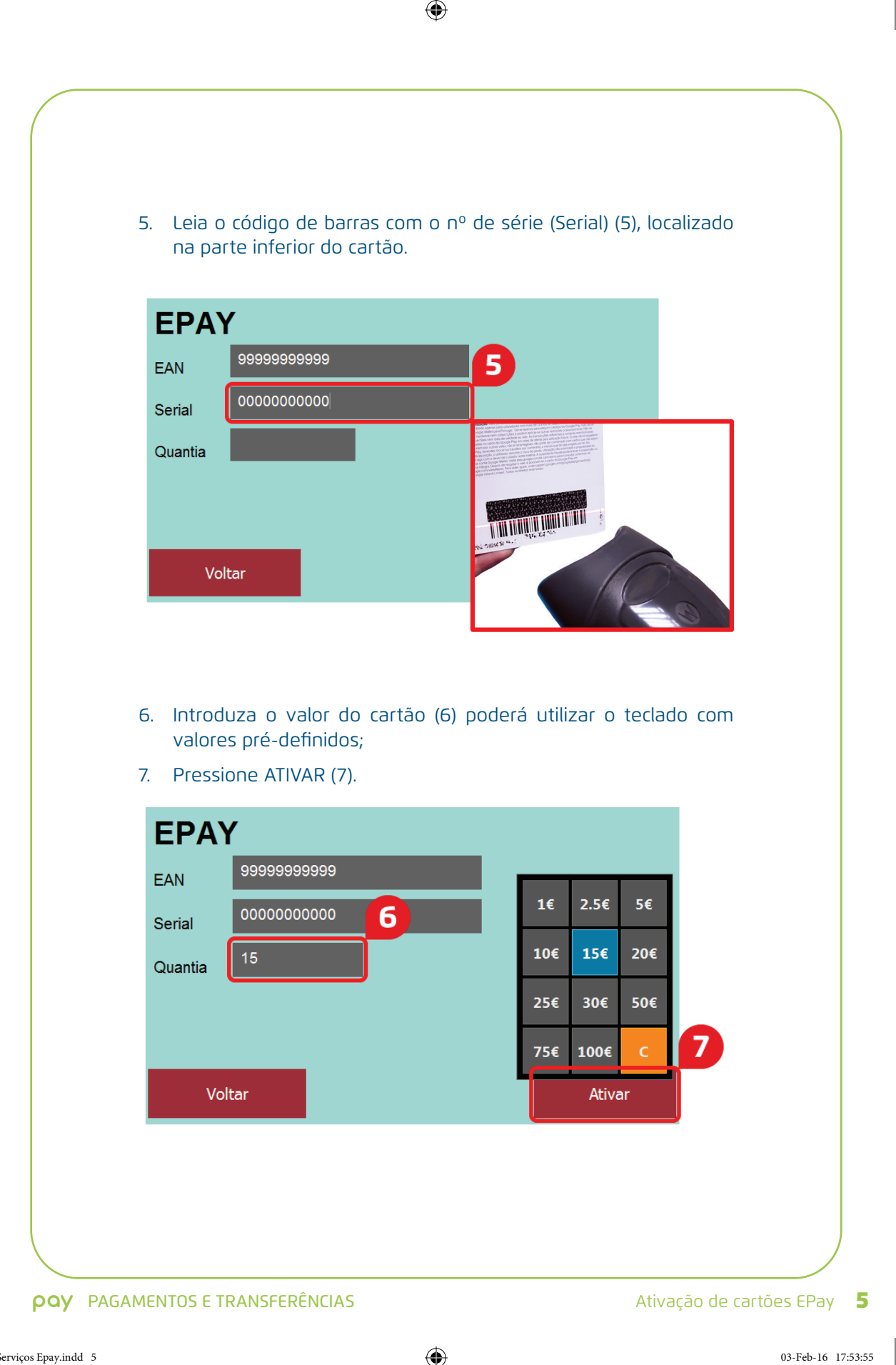

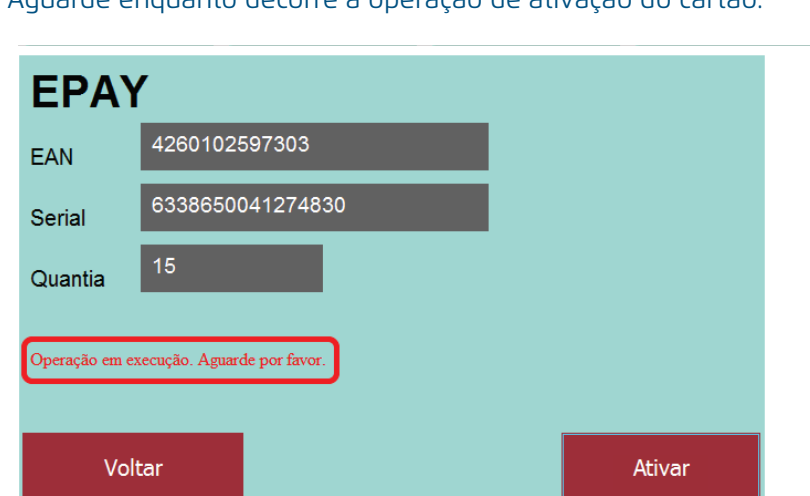

### Aguarde enquanto decorre a operação de ativação do cartão.

۲

8. Carregue em SAGE (8), canto superior direito, para imprimir o documento comprovativo.

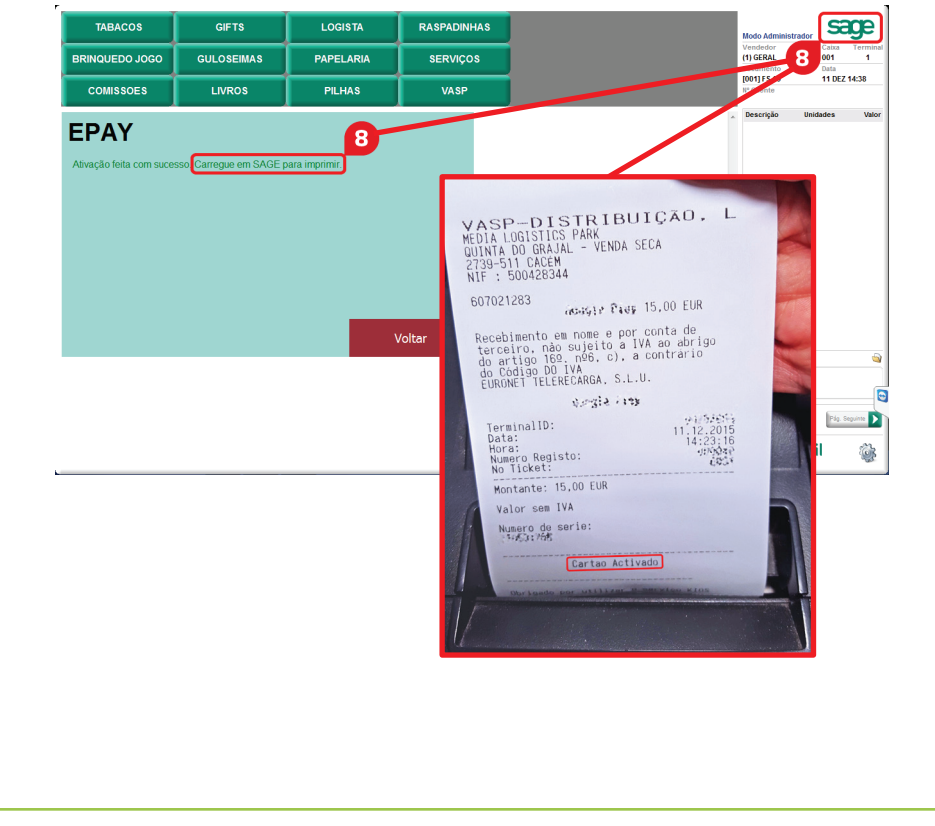

۲

۲

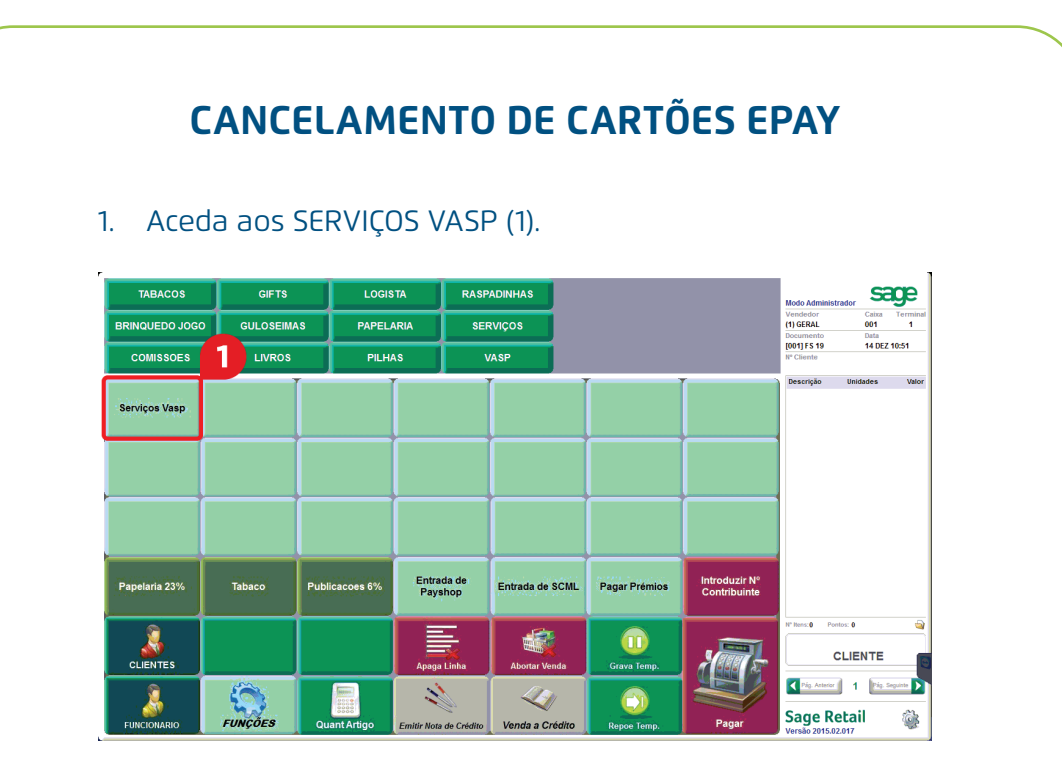

# 2. Escolha a opção EPAY (2).

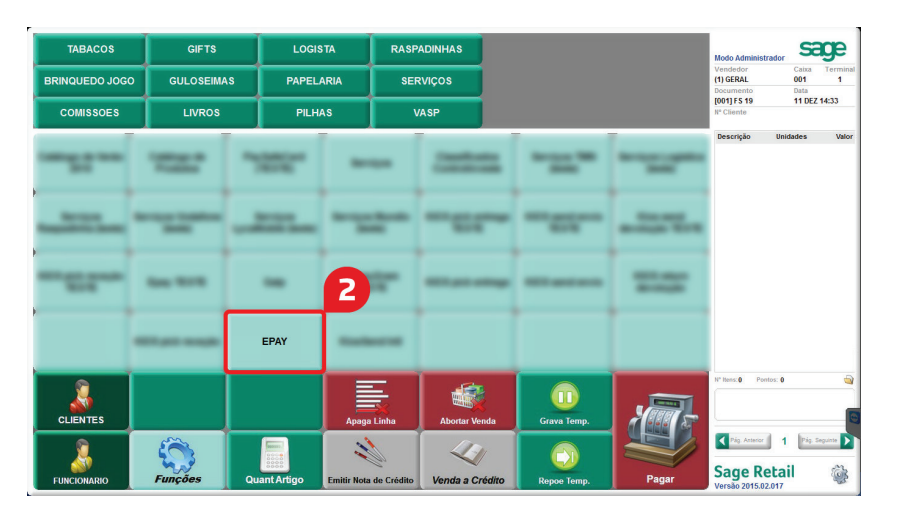

۲

## 3. Pressione EPAY CANCELAMENTOS (3).

| TABACOS                |                                      | GIFTS        | LOGISTA   | RASPADINHAS |
|------------------------|--------------------------------------|--------------|-----------|-------------|
| BRINQUEDO JOG          | 0 0                                  | ULOSEIMAS    | PAPELARIA | SERVIÇOS    |
| COMISSOES              |                                      | <b>3</b> :05 | PILHAS    | VASP        |
| EPAY<br>ATIVAÇÕES CANC | EPAY EPAY<br>ATIVAÇÕES CANCELAMENTOS |              |           |             |
|                        |                                      |              |           |             |
|                        |                                      |              |           |             |
|                        |                                      |              |           |             |

۲

4. Introduza o ID TRANSAÇÃO, localizado no talão original de ativação.

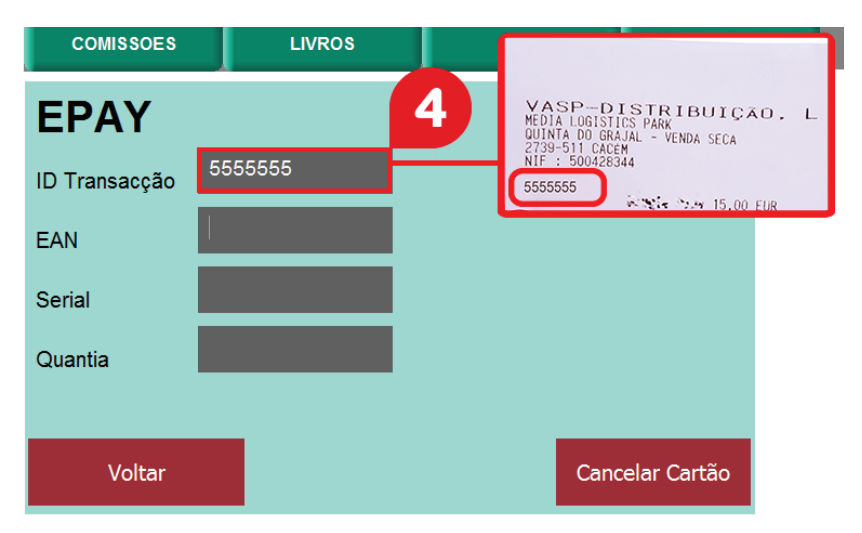

۲

۲

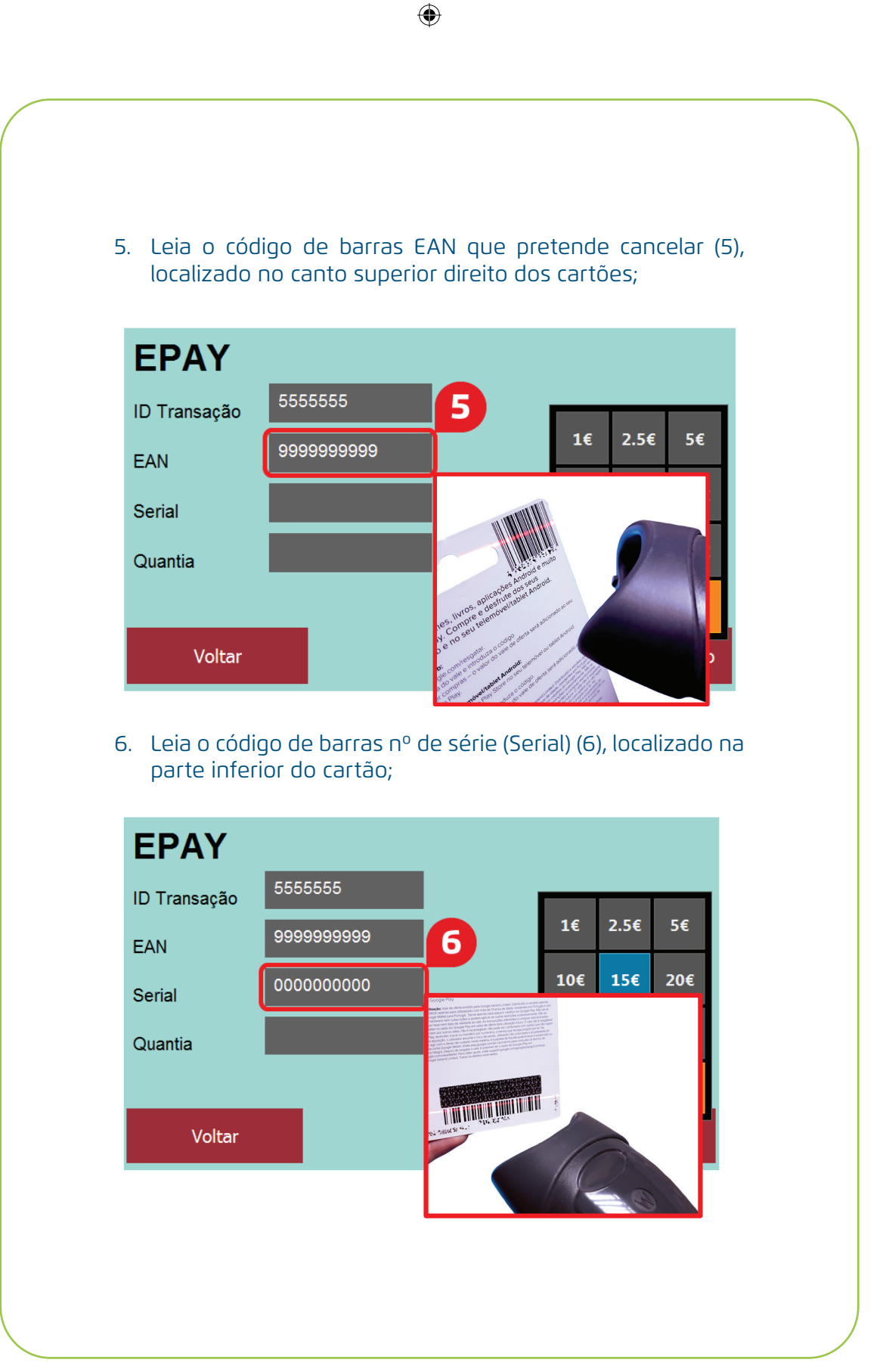

#### **PAGAMENTOS E TRANSFERÊNCIAS**

۲

۲

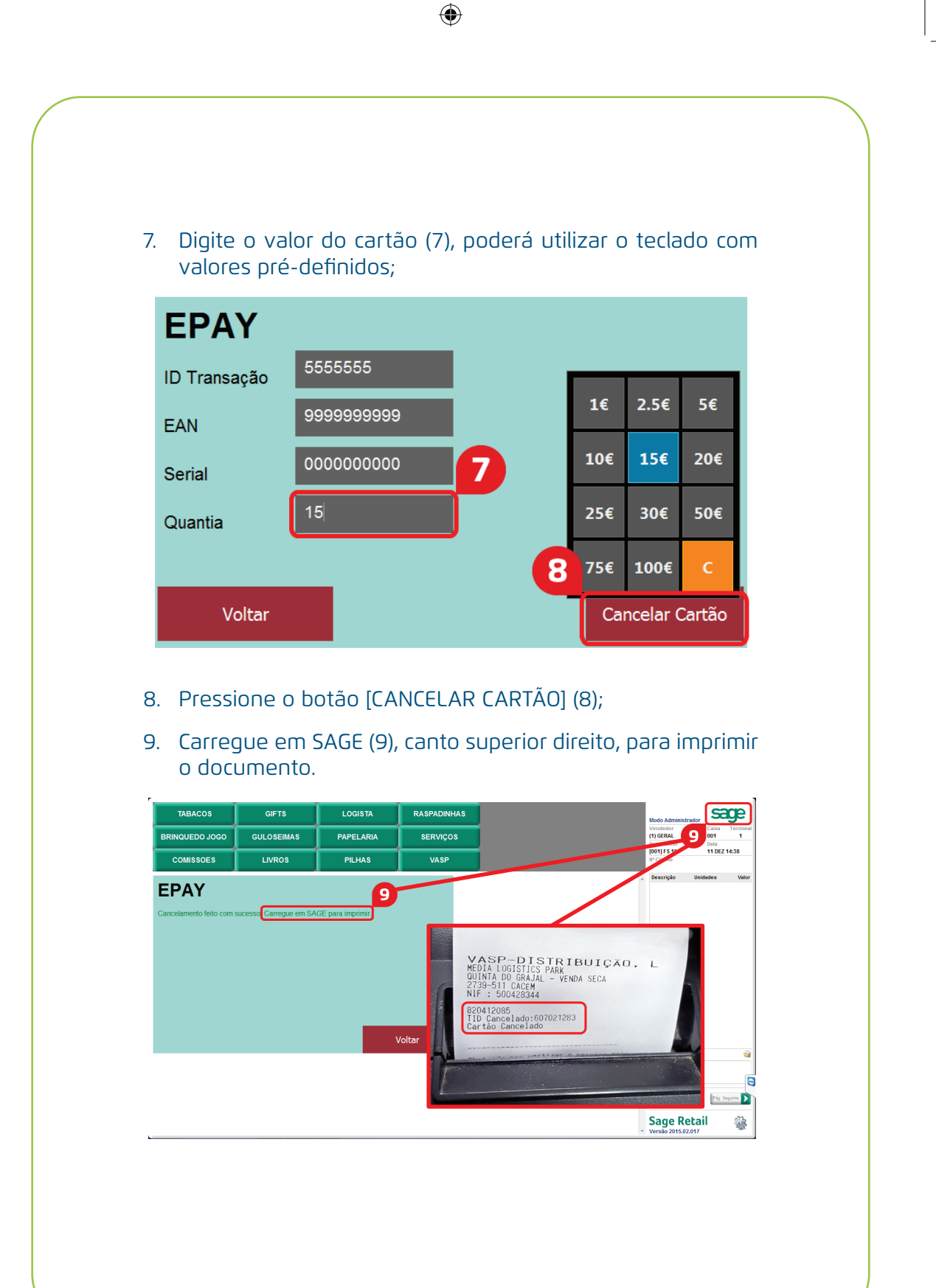

۲